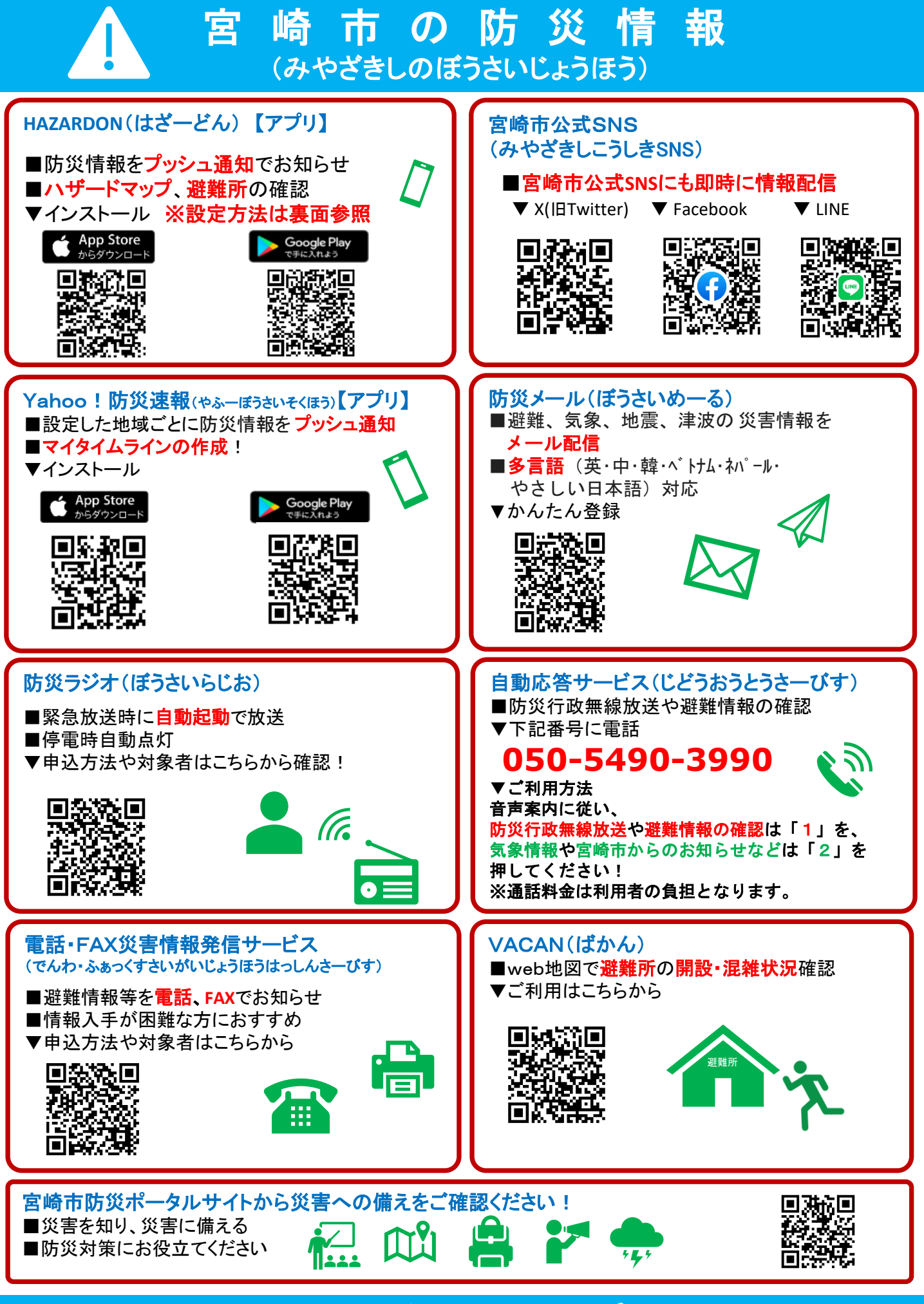

宮崎市危機管理課 (みやざきしききかんりか) 📞 (0985) 21-1730

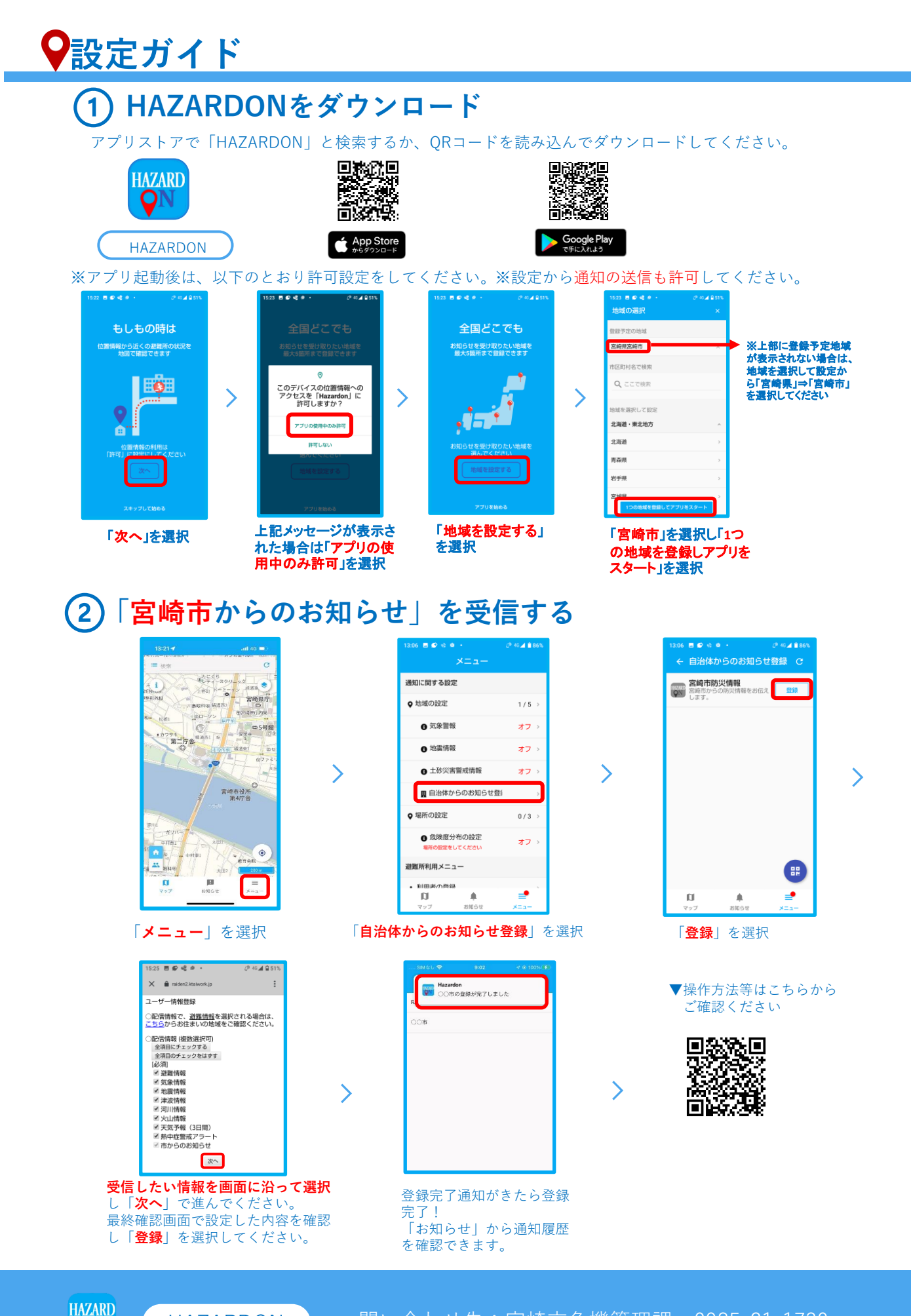

問い合わせ先:宮崎市危機管理課 0985-21-1730

HAZARDON

QN